## Add McGraw-Hill ALEKS Math and Science/Chemistry (LTI 1.3) to Your D2L Course

Last Modified on 05/16/2025 4:10 pm CDT

LSC-Online does not have access to your **McGraw-Hill ALEKS** account. For integration issues or questions, please contact <u>ALEKS Support (https://www.aleks.com/support/form/webmaster)</u>. ALEKS now includes **Science/Chemistry** and **Math** (formerly *Campus Math*).

Please refer to <u>Pairing Your Brightspace Course to an ALEKS Course</u> (<u>https://dyzz9obi78pm5.cloudfront.net/app/image/id/6393b00ea2dca6596248e4db/n/pairing-your-brightspace-course-to-an-aleks-course.pdf</u>).

#### Adding ALEKS to your Course Content Module

- 1. Go to **[Content]** and select the module where you want to insert the ALEKS integration. For example, add a module and give it a name such as "*ALEKS*".
- 2. In your new module, click on [Add Existing Activities], then select [Third-party Integrations].

| ALEKS             | *                           |                        |           | 🖶 Print | 🔅 Settings |
|-------------------|-----------------------------|------------------------|-----------|---------|------------|
| Add dates and re  | estrictions                 |                        |           |         | ø          |
| Add a description | n                           |                        |           |         |            |
| New 🗸             | Add Existing Activities 🗸 🗸 | Bulk Edit              |           |         |            |
|                   | Report 1.7 Steep 100        | ere to create and upda | te topics |         |            |
| Add a sub-modu    |                             |                        |           |         |            |
|                   |                             |                        |           |         |            |
|                   |                             |                        |           |         |            |
|                   | Third-party Integrations    |                        |           |         |            |
|                   | Miles Response 1.           | 1                      |           |         |            |

3. Click the [ALEKS 1.3] link.

| <b>←</b>                              |                          |
|---------------------------------------|--------------------------|
|                                       | Search Q                 |
| LTI Link 🔺                            | LTI Advantage Deployment |
| Acid-Base Classification of Salts     |                          |
| Acid-Base Standardization             |                          |
| Acid-Base Titration: Practice         |                          |
| Acid-Base Titration: Unknown HCI      |                          |
| ALEKS 1.3                             | ALEKS 1.3                |
| Ally Configuration                    | Ally Configuration       |
| ··· · · · · · · · · · · · · · · · · · |                          |

4. The tool must also be configured to open as an external resource. Click the drop-down arrow and select **[Edit Properties in Place]**.

| Add a description                                              |                      |             |              |
|----------------------------------------------------------------|----------------------|-------------|--------------|
| New 🗸 Add Exi                                                  | sting Activities 🗸   | 🔗 Bulk Edit |              |
| <ul> <li>ALEKS 1.3</li> <li>Third-party Integration</li> </ul> | <b>~</b> 1           |             | $\checkmark$ |
|                                                                | View Topic           |             |              |
| Add a sub-module                                               | Edit Properties in P | lace 2      |              |
|                                                                | Hide from Users      |             |              |
|                                                                | Submit Feedback      |             |              |
|                                                                | Move To              |             |              |
|                                                                | Edit Metadata        |             |              |
|                                                                | Remove Topic         |             |              |

5. Place a check mark in [Open as External Resource].

| Add dates and   | restrictions              |             | ۵                                                   |
|-----------------|---------------------------|-------------|-----------------------------------------------------|
| Add a descripti | on                        |             |                                                     |
| New 🗸           | Add Existing Activities 🗸 | 🌮 Bulk Edit |                                                     |
|                 |                           |             |                                                     |
| ALEKS 1.3       | ~                         |             | • <                                                 |
| 🐴 Third-party   | Integration               |             |                                                     |
| Add dates a     | nd restrictions           |             |                                                     |
| Add a descr     | iption                    |             |                                                     |
|                 |                           |             | ✓ Open as External Resource                         |
|                 |                           |             | User progress is not tracked for external resources |
|                 |                           |             |                                                     |

# Pairing your ALEKS Account to Brightspace or Creating a New ALEKS Account

- On the Welcome to ALEKS page, choose [No, I need a new instructor account], then select your campus from the drop-down menu. After choosing your campus, click [Continue].
  - A. If you are using a different textbook from the previous textbook that is linked to ALEKS, you will need to select **[No, I am new to ALEKS].**
  - B. The **[Yes, I want to use my existing ALEKS account]** option will relink the last course you unlinked.

| Graw<br>Hill ALE                                    | <b>(S</b>                                                                                                    |
|-----------------------------------------------------|----------------------------------------------------------------------------------------------------|
| Lone Star College<br>Welcome to A<br>Account Status | ALEKS Do you have an ALEKS instructor account at this institution? No, I need a new instructor account Institution Select |
| Continue                                            | Yes, I have an instructor account at this institution                                                                     |

|                                                                       | (S                                                                                                    |  |
|-----------------------------------------------------------------------|----------------------------------------------------------------------------------------------------|--|
| Lone Star College<br>Welcome to 7                                     | LEKS                                                                                                    |  |
| Account Status                                                        | Do you have an ALEKS instructor account at this institution?  No, I need a new instructor account Institution Select O Yes, I have Lone Star College-Houston North - Sciences |  |
| Continue                                                              | Lone Star CollegeTest<br>Lone Star CollegeMontgomery<br>- Sciences<br>Lone Star CollegeKingwood                                                                               |  |
|                                                                       | Lone Star CollegeUniversity<br>Park - Sciences                                                                                                    |  |
| ALEKS® is a registere<br>©2023 McGraw Hill. A<br>Terms of Use Privacy | trademark of ALEKS Lone Star CollegeTomball -<br>HigherEd Math Center Lone Star CollegeNorth Harris - Sciences                                                                |  |
|                                                                       | Lone Star CollegeOnline -                                                                                                    |  |

| Welcome to A   | ALEKS                                                        |
|----------------|--------------------------------------------------------------|
| Account Status | Do you have an ALEKS instructor account at this institution? |
|                | No, I need a new instructor account                          |
|                | Institution Lone Star College-                               |
|                | O Yes, I have an instructor account at this institution      |

2. On the Enter Your Personal Information page, ALEKS will auto-populate your First name, Last name, and Email Address.

Check the [I Agree] checkbox and click [Continue].

| This site uses coo                 | kies. By continuing to browse this site, you are agreeing to our use of cookies. Find out more here. | × |
|------------------------------------|----------------------------------------------------------------------------------------------------|---|
|                                    | KS                                                                                                   |   |
| Lone Star College-<br>Account Crea | ation                                                                                                |   |
| *Required                          |                                                                                                    |   |
| Enter Your Perso                   | nal Information                                                                                      |   |
| First Name *                       |                                                                                                    |   |
| Last Name *                        |                                                                                                    |   |
| Email *                            | alone                                                                                                |   |
| Review and Acc                     | ept Terms of Use                                                                                     |   |
| I agree to the McG                 | raw Hill Terms of Service if applicable, Terms of Use, and Privacy Notice                            |   |
|                                    |                                                                                                    |   |
| Previous Cont                      | nue 5                                                                                                |   |
|                                    |                                                                                                    |   |

3. Select [Create].

| Course Pairing                           |                                     |  |
|------------------------------------------|-------------------------------------|--|
| Your ALEKS account is created. You can   | now login to ALEKS through your LMS |  |
| Choose an option to pair with your LMS C | Course                              |  |
|                                          |                                     |  |
|                                          |                                     |  |
|                                          |                                     |  |
|                                          | CREATE                              |  |
| COPY                                     |                                     |  |
| COPY<br>Existing Class                   | New Class                           |  |

4. On the **Class Information and Content** page, fill out the fields as needed: **Class Dates**, **Textbook**, and **ALEKS Course Product**.

| 1 Class Information an | d Content 2 Class Options                                                                                                    |
|------------------------|----------------------------------------------------------------------------------------------------|
|                        | - New Class                                                                                                    |
| Class Information      |                                                                                                    |
| Class Name             |                                                                                                    |
| Section (optional)     |                                                                                                    |
| Class Dates            | Start     0     End     0       ▲ Aug 22, 2023     —     ➡     Dec 21, 2023       ▲ Automatically archive this class after the end date |
| Class Content          |                                                                                                    |
| Textbook               | Introductory Statistics, 9th Ed.  I will not be using a textbook                                                                        |
| ALEKS Course Product   | D Pre-Statistics                                                                                                    |
| Cancel Next            |                                                                                                    |

5. On the **Textbook** field, the generated list will be based on your chosen campus. Select your course textbook and click **[Next]**.

**NOTE:** Some campuses do not have all CHEM and MATH course options. Only campuses that have MATH courses will show MATH textbooks, and campuses that only have CHEM will only show CHEM textbooks.

|                           | d Content 2 Class Options                                                                                                    |  |
|---------------------------|----------------------------------------------------------------------------------------------------|--|
|                           | - New Class                                                                                                    |  |
| Class Information         |                                                                                                    |  |
| Class Name                | Community Group: Demonstration Course                                                                                                    |  |
| Section (optional)        |                                                                                                    |  |
| Class Dates               | Start         0         End         0           Aug 22, 2023         -         -         -         -         -         -         -         -         -         -         -         -         -         -         -         -         -         -         -         -         -         -         -         -         -         -         -         -         -         -         -         -         -         -         -         -         -         -         -         -         -         -         -         -         -         -         -         -         -         -         -         -         -         -         -         -         -         -         -         -         -         -         -         -         -         -         -         -         -         -         -         -         -         -         -         -         -         -         -         -         -         -         -         -         -         -         -         -         -         -         -         -         -         -         -         -         -         -         -         -                                                                                                    |  |
| Class Content<br>Textbook |                                                                                                    |  |
|                           |                                                                                                    |  |
| ALEKS Course Product      | ALEKS SIG Enhanced  ALEKS SIG Enhanced  Intermediate Algebra, 6th Ed.  Micro Julie, Oxelli, Molik, Hyde, Nancy Micro Mark, 2022                                                                                                    |  |
| ALEKS Course Product      | Miles Ville     Intermediate Algebra, 6th Ed.       Miles Ville     Nilles Ville       Miles Ville     Nilles Villes Villes Villes       Miles Ville     Nilles Villes Villes       Miles Villes Villes     Nilles Villes       Miles Villes Villes     Nilles       Miles Villes     Nilles       Miles Villes     Nilles       Miles Villes     Nilles       Miles Villes<                                                                                                    |  |
| ALEKS Course Product      | Marcel Marcel       Control       Control< |  |

On the Class Options page, configure the settings to suit your class. Listed below in the screenshot are the default settings.
 When finished, click [Create Class].

| 1) Class Information and Content               | 2 Class Options                                 |
|------------------------------------------------|-------------------------------------------------|
| - Class                                        | Options                                         |
| Incoming Students                              |                                                 |
| Select an option for students moving betwee    | en compatible ALEKS classes 0                   |
| Carry Over Progress - Student progre           | ess gets carried over to the new class          |
| Calculate student Module grades                | s based on progress in the previous class       |
| Require a Comprehensive Knowl                  | ledge Check 🕕                                   |
| <ul> <li>All incoming students</li> </ul>      |                                                 |
| Only students who have not                     | t completed an Initial Knowledge Check for:     |
| 30 days or more                                | e                                               |
| Max 365                                        |                                                 |
| Do Not Carry Over Progress - Studen            | nts will be given a new Initial Knowledge Check |
| Unenrolled Students                            |                                                 |
| Select an option for unenrolled students in ro | osters, dashboards, reports and the gradebook.  |
| Show Unenrolled Students                       |                                                 |
| Hide Unenrolled Students                       |                                                 |
| QuickTables 0                                  |                                                 |
| O Include QuickTables                          |                                                 |
| Do not set up QuickTables at this time         | e                                               |
| Course Specific Settings                       |                                                 |
|                                                |                                                 |
| Accommodations for visually impaired           | students ①                                      |
| Show Accessibility Options                     |                                                 |
|                                                |                                                 |

7. Click [Go to ALEKS Class Dashboard] to finalize your ALEKS account.

| Course Paired               | has been service/unbited with the LMS course |
|-----------------------------|----------------------------------------------|
| Public Guas                 | LMS ALEKS                                    |
|                             | securely paired                              |
| Go to ALEKS Class Dashboard |                                              |

### **Unpairing your ALEKS Account to Brightspace**

1. While in ALEKS, hover the cursor over your name in the top right and choose [Settings].

| ALEKS                              | Search for Classes, Students and Assign |                    | Hello                   | Community |
|------------------------------------|-----------------------------------------|--------------------|-------------------------|-----------|
| CLASS »                            | (0 🏝) 🗸                                 | STUDENT »          | Settings                | ×.        |
| Class Administration Grad          | lebook Reports Assig                    | nments My Question | Help<br>Reference Guide |           |
| Community Group: Three - Dashboard |                                         |                    |                         |           |
| Class Information                  | ALEKS Pie Report                        | ### Act            | Training & Resources    |           |
|                                    | 0                                       | 0%                 | Log Out                 | vity      |

2. Under Pairing Status, Click [Paired].

| ALEKS <sup>®</sup> Search for Classes,        | Students and Assignments | Hello Communi            |
|-----------------------------------------------|--------------------------|--------------------------|
| CLASS »<br>Enter Your Search                  | STUDENT »                | ~                        |
| III Instructor Administration Reports Ins     | ights My Questions       |                          |
| - Account Summary                             |                          | Login Name:              |
| Account Information                           | 🖉 Edit                   | Account Settings         |
| Basic Information<br>Account Type: Instructor | Account Status: Enabled  |                          |
| Title:                                        |                          | Language: English        |
| Salutation:                                   |                          | Automatic Logout: 30 min |
| First Name:                                   | Full student history     |                          |
| Middle Name:                                  |                          |                          |
| Last Name:                                    |                          | Classes                  |
| Login Name:                                   |                          | Current Classes          |
| Reset Password                                |                          |                          |
| ID:                                           |                          |                          |
| Pairing Status: Paired                        |                          |                          |
| Contact Information                           |                          |                          |

3. In the **Edit Account Pairing** window, click **[Unpair Account Now].** This will complete the unpairing process.

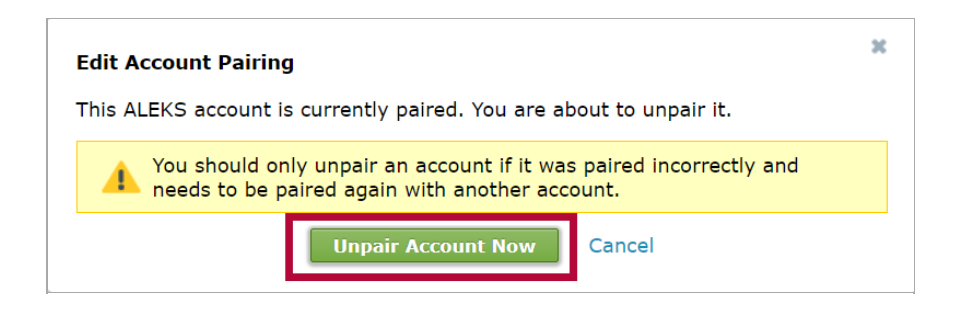

### **Direct (Deep) Linking for ALEKS Assignments**

For more information on Direct (Deep) Linking, please refer to <u>Direct Links for ALEKS Assignments</u> (<u>https://www.mheducation.com/content/dam/mhe/highered/documents/support/aleks/direct-links-</u>

for-aleks-assignments-d2l.pdf).